**Regulation Database System** 

## ระบบฐานข้อมูลระเบียบข้อบังคับ มหาวิทยาลัยพะเยา

http://regulation.up.ac.th

คู่มือการสืบค้นระเบียบข้อบังคับ

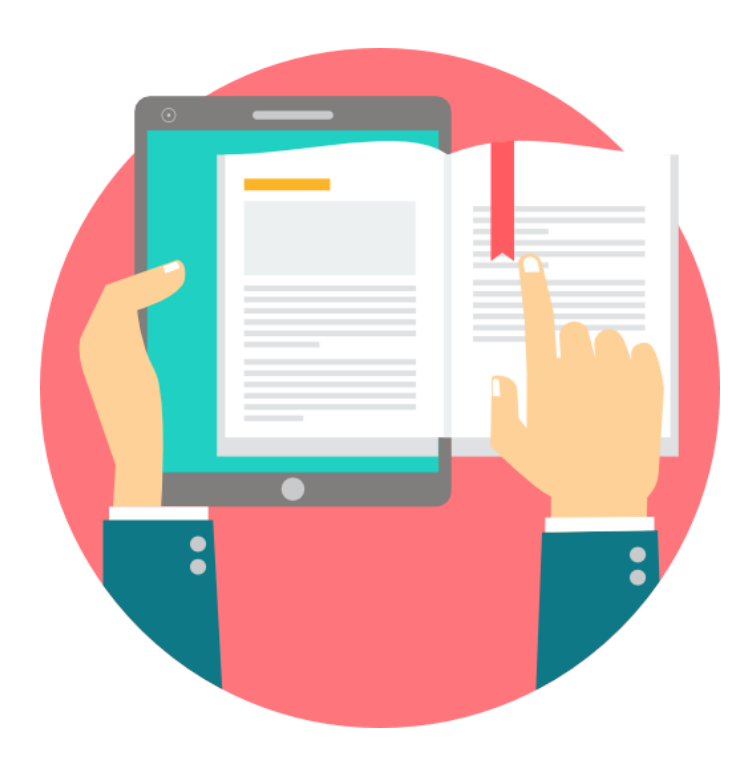

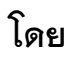

# ศูนย์บริการเทคโนโลยีสารสนเทศและการสื่อสาร

มหาวิทยาลัยพะเยา

#### Contents

| 1. | การเข้าสู่ระบบ                    | . 3 |
|----|-----------------------------------|-----|
| 2. | การเปิดอ่านไฟล์จากแฟ้มของหน่วยงาน | 4   |
| 3. | การค้นหาไฟล์ด้วยคำค้นหา           | . 6 |
| 4. | การดูประวัติการแก้ไขไฟล์เอกสาร    | . 8 |

## 1. การเข้าสู่ระบบ

- 1.1. เปิดโปรแกรม web browser เช่น Google Chrome Safari หรือ Microsoft Edge
- 1.2. ไปที่ website <u>http://regulation.up.ac.th</u>

 New Tab
 ×

  $\leftarrow$   $\rightarrow$  

 C  $\clubsuit$  

 regulation.up.ac.th

1.3. ทำการ login ด้วย email address ของมหาวิทยาลัยพะเยา แล้วคลิกปุ่มถัดไป

| 🚨 UP Office 365                 |  |
|---------------------------------|--|
| ลงชื่อเข้าใช้                   |  |
| myname@up.ac.th                 |  |
| ไม่สามารถเข้าถึงบัญชีของคุณหรือ |  |
| ต้องชื่อ ออกการ เชื่องขัดให้    |  |

1.4. ทำการกรอกรหัสผ่านของมหาวิทยาลัยแล้วคลิกปุ่มลงชื่อเข้าใช้

| <b></b>                         |               |
|---------------------------------|---------------|
| UP Office 365                   |               |
| $\leftarrow$ phonrob.s@up.ac.th |               |
| ใส่รหัสผ่าน                     |               |
| ••••••                          |               |
| ลึมรหัสผ่านของฉัน               |               |
|                                 | ลงชื่อเข้าใช้ |

1.5. ระบบจะทำการตรวจสอบรหัสผ่านและแสดงหน้าจอหลักของระบบเมื่อการตรวจสอบเสร็จสิ้น

| III 🗴 UP Office 365   SharePoint 🗘 @                       |                                                                                                    |          |          |         |                                  |                      |                   |  |
|------------------------------------------------------------|----------------------------------------------------------------------------------------------------|----------|----------|---------|----------------------------------|----------------------|-------------------|--|
| ระบบฐานข้อมูลระเบียบข้อบังคับ * กลังลิตตาม เ               |                                                                                                    |          |          |         |                                  |                      |                   |  |
| 🔎 ดันหาในไซต์นี้                                           | + ใหม่ 🗸 🛞 รายละเอียดของเพจ                                                                                                    |          |          |         |                                  | เผยแพร่เมื่อ 30/6/20 | 019 🖉             |  |
| หน้าแรก<br>ฐานข้อมูลระเบียบข้อบัง<br>ค้นหาระเบียบข้อบังคับ | ฐานข้อมูลระเบียบข้อบังคับ<br>+ เหม ∨ ↑ อัปเหลด ∨ 🕼 สงออกไปยัง Excel                                                                                 |          |          |         |                                  | ᆕ ເລດສາรทั้งห        | ดูทั้งหมด<br>มด 〜 |  |
| ถังรีโซเคิด<br>แก้ไข                                       | <ul> <li>ปี ปิ ฉ ∨</li> <li>ี่กองกลาง</li> <li>ี่กองการเจ้าหน้าที่</li> <li>ี่กองกิจการบิสิต</li> <li>ี่กองกิจการบิสิต</li> <li>ี่กองคิง</li> </ul> | ประเภท ∨ | #01115 V | D na. V | ประกาศ ณ วันที่ $\smallsetminus$ | อิงค์ไปอังเอกสาร 💛   |                   |  |

## 2. การเปิดอ่านไฟล์จากแฟ้มของหน่วยงาน

2.1. ในหน้าแรกของระบบจะแสดงแฟ้มเก็บเอกสารของแต่ละหน่วยงาน

| ฐานข้อมูล | ฐานข้อมูลระเบียบข้อบังคับ                |                         |         |          |                   |                    |  |
|-----------|------------------------------------------|-------------------------|---------|----------|-------------------|--------------------|--|
| + ใหม่ \  | ✓ ↑ อัปโหลด ✓ 🕼 ส่งออกไปยัง Excel        |                         |         |          |                   | ่ = เอกสา          |  |
|           | ชื่อ ∨                                   | ประเภท $\smallsetminus$ | สถานะ 🗸 | ปีพ.ศ. ∨ | ประกาศ ณ วันที่ 🗸 | ลิงด์ไปยังเอกสาร 🗸 |  |
| -         | กองกลาง                                  |                         |         |          |                   |                    |  |
| -         | กองการเจ้าหน้าที่                        |                         |         |          |                   |                    |  |
| -         | กองกิจการนิสัต                           |                         |         |          |                   |                    |  |
| -         | กองคลัง                                  |                         |         |          |                   |                    |  |
| -         | กองบริการการศึกษา                        |                         |         |          |                   |                    |  |
| -         | กองบริหารงานวิจัยและประกันคุณภาพการศึกษา |                         |         |          |                   |                    |  |

- 2.2. ให้ทำการคลิกในชื่อหน่วยงานที่ต้องการสืบค้นข้อมูล โดยผู้ใช้งานสามารถเลื่อนหน้าจอขึ้นหรือลงเพื่อดูรายชื่อ หน่วยงานทั้งหมดได้
- 2.3. เมื่อคลิกชื่อหน่วยงานแล้วระบบจะทำการแสดงรายการไฟล์เอกสารของหน่วยงานนั้น ๆ

| ฐานข้อมูลระเบียบข้อบังคับ 👌 ศูนย์บริการเทคโนโลยีสารสนเทศและการสื่อสาร             |                                        |          |                        |           |                   |                    |  |
|-----------------------------------------------------------------------------------|----------------------------------------|----------|------------------------|-----------|-------------------|--------------------|--|
| + ใหม่ 🗸 🕂 อัปโหลด 🗸 เชิ แชร์ 🐵 ดัดลอกลิงก์ 🛓 ดาวน์โหลด 💶 ส่งออกไปยัง Excel 🚍 เอก |                                        |          |                        |           |                   |                    |  |
|                                                                                   | ชื่อ 🗸                                 | ประเภท 🗸 | สถานะ 🗸                | ปี พ.ศ. 🗸 | ประกาศ ณ วันที่ ∨ | ลิงค์ไปยังเอกสาร 🗸 |  |
|                                                                                   | นโยบายการให้บริการและการใช้งานระบบเทคโ | ประกาศ   | ประกาศใช้งาน/บังคับใช้ | 2561      | 21/3/2561         |                    |  |

- 2.4. ในรายการไฟล์เอกสารจะประกอบไปด้วยข้อมูลดังนี้
  - 2.4.1. ชื่อคือชื่อของไฟล์ที่แสดง
  - 2.4.2. ประเภทของไฟล์ได้แก่ พระราชบัญญัติ ระเบียบ ข้อบังคับ ประกาศ และคำสั่ง
  - 2.4.3. สถานะของไฟล์ว่าอยู่ระหว่าง การประกาศใช้ หรือการร่าง หรือถูกยกเลิกแล้ว
  - 2.4.4. ปี พ.ศ. ที่มีการประกาศใช้
  - 2.4.5. ประกาศ ณ วันที่
  - 2.4.6. ลิงค์ไปยังเอกสาร ให้กรอก URL กรณีที่ไฟล์เอกสารฉบับจริงที่มีการลงนามอยู่ที่เว็บไซต์อื่น และไฟล์ที่ถูก อัปโหลดเป็นไฟล์ที่แปลงจากเอกสาร word เพื่อการทำดัชนี
- 2.5. การเปิดอ่านให้ทำการคลิกที่ชื่อไฟล์ที่ต้องการ

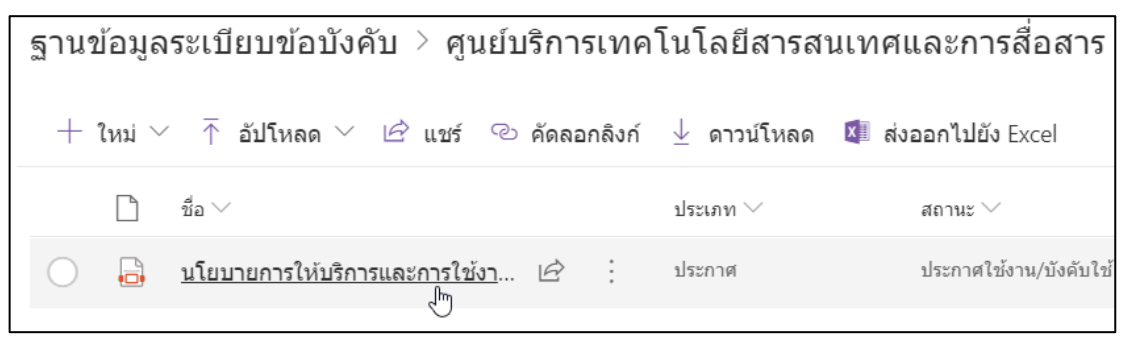

### 2.6. ระบบจะแสดงเนื้อหาของไฟล์ที่สามารถทำการแสดงใน web browser ได้

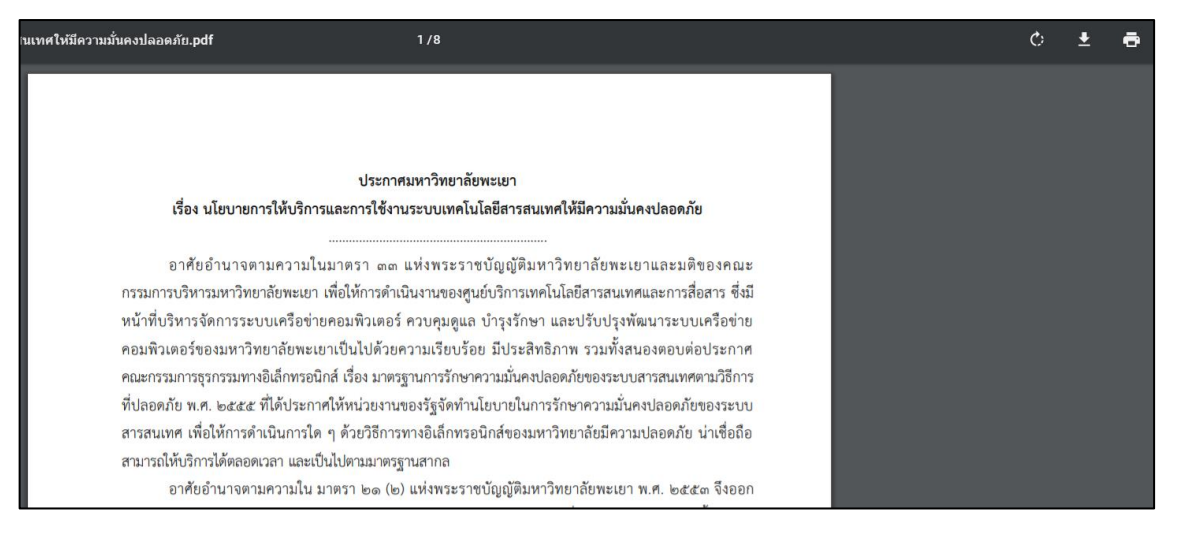

## 3. การค้นหาไฟล์ด้วยคำค้นหา

3.1. ในหน้าจอหลักของระบบให้คลิกที่ช่อง ค้นหาในไซต์นี้ ที่ด้านซ้ายมือเนื้อเมนูหลัก

| 📑 ເບັນຊາງ               | นข |
|-------------------------|----|
| 🔎 ค้นหาในไชต์นี้        |    |
| หน้าแรก                 |    |
| ฐานข้อมูลระเบียบข้อบัง  |    |
| ด้านการแม้แนก้อานี้เดิม |    |

3.2. ทำการพิมพ์ข้อความที่ต้องการค้นหา เช่น บัญชีผู้ใช้งาน แล้วเคาะ Enter บนคีย์บอร์ด

| III 💩 UP Office 365 SharePoint         |                      |  |  |  |  |
|----------------------------------------|----------------------|--|--|--|--|
| ระบบฐานข้อมูลระเบียบข้อบังคับ          |                      |  |  |  |  |
| 🔎 บัญชีผู้ใช้งาน                       | $\times \rightarrow$ |  |  |  |  |
| More results                           |                      |  |  |  |  |
| รานข่อมลระเบียบข่อบัง ฟู เผยยมูดงอะบบบ | ากถากผเก             |  |  |  |  |

3.3. ระบบจะทำการค้นหาและแสดงผลการค้นหาเป็นรายการไฟล์เอกสารที่ค้นพบ

| องค์กร > ระบบฐานข้อมูลระเบียบข้อบังคับ                                                                                                    |           |
|----------------------------------------------------------------------------------------------------|-----------|
| บัญชีผู้ใช้งาน                                                                                                    | Q         |
| <b>ทั้งหมด</b> ไฟล์ ไซต์ ข่าว                                                                                                    | 🝸 ตัวกรอง |
| นโยบายการให้บริการและการใช้งานระบบเทคโนโลยีสารสนเทศให้มีความมั่นคงปลอดภัย<br>ระบบฐานข้อมูลระเบียบข้อบังคับ > DocLib > ศูนย์บริการเทคโนโลยีสารสนเทศและการสื่อสาร<br>คุณ ได้ปรับเปลี่ยนเมื่อ เมื่อวานนี้ |           |

- 3.4. ผู้ใช้งานสามารถคลิกที่ชื่อไฟล์เพื่อเปิดอ่านไฟล์ดังกล่าว
- 3.5. ผู้ใช้งานสามารถดูตัวอย่างไฟล์ได้โดยไม่ต้องเปิดไฟล์นั้น ๆ ด้วยการนำเมาส์ไปวางเหนือชื่อไฟล์แล้วคลิกที่ คำอธิบายไฟล์ (ในส่วนที่ไม่ได้เป็นสีม่วง) ระบบจะทำการขยายให้เห็นรายละเอียดของไฟล์ และเนื้อหาในส่วนที่

#### ค้นเจอ

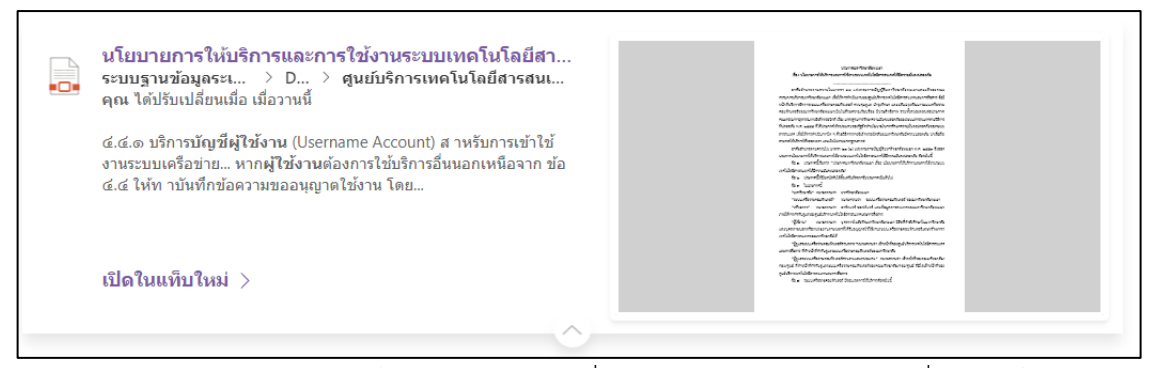

3.6. ผู้ใช้งานสามารถกรองผลการค้นหาโดยเลือกเฉพาะไฟล์ที่มีการปรับปรุงแก้ไขในช่วงเวลาที่ต้องการโดยการคลิก .

#### ที่ ตัวกรอง

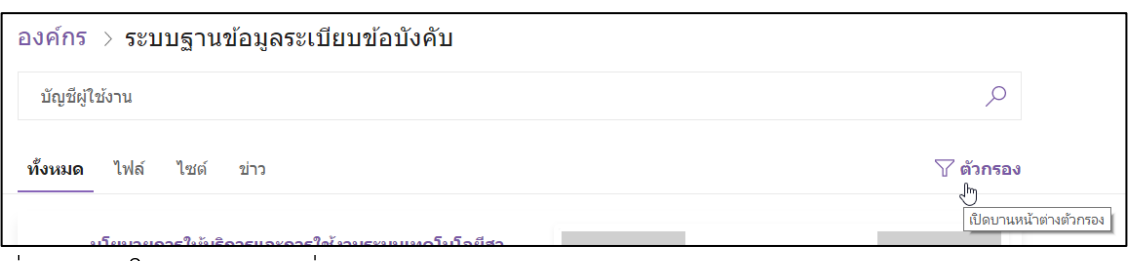

3.7. เมื่อคลิกแล้วให้เลือกช่วงเวลาที่ต้องการจากรายการตัวกรอง

| ตัวก                  | ารอง                       | × |
|-----------------------|----------------------------|---|
| เวลา                  | เที่ปรับเปลี่ยนครั้งล่าสุด |   |
|                       | ดลอดเวลา                   |   |
| $\bigcirc$            | สัปดาห์ที่ผ่านมา           |   |
| $\bigcirc$            | เดือนที่ผ่านมา             |   |
| $\left \right\rangle$ | 3 เดือนที่ผ่านมา           |   |
| $\left \right\rangle$ | ปีที่ผ่านมา                |   |
| $\mathbf{b}$          | เก่ากว่าหนึ่งปี            |   |

- 3.8. ผลการค้นหาจะทำการปรับปรุงผลให้สอดคล้องกับตัวกรอง ผู้ใช้งานสามารถคลิกปุ่มกากบาทในหน้าต่างตัว กรองเพื่อยกเลิกการกรอง
- 3.9. หากต้องการปิดหน้าจอการค้นหาให้คลิกที่ปุ่ม ออกจากการค้นหา ที่มุมซ้ายบน

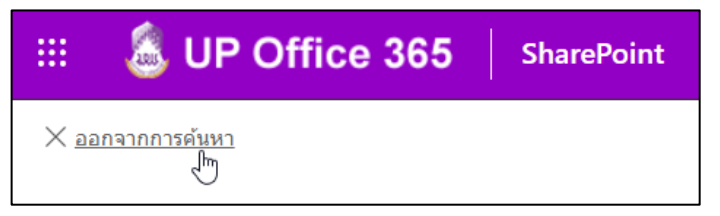

## 4. การดูประวัติการแก้ไขไฟล์เอกสาร

4.1. ที่หน้าจอหลักของระบบให้คลิกที่ ฐานข้อมูลระเบียบข้อบังคับ

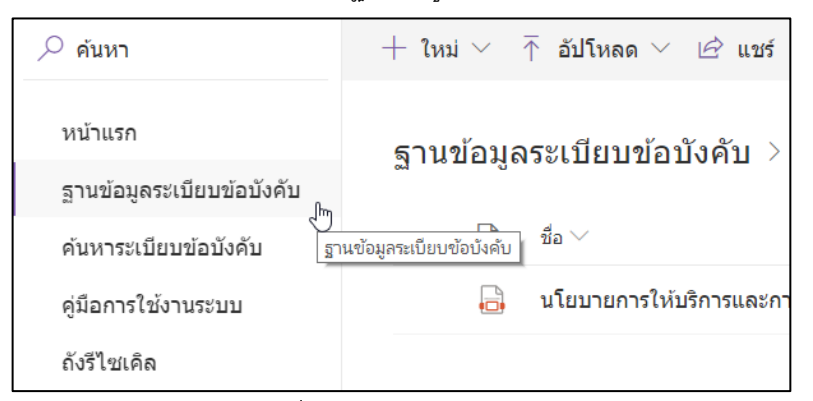

4.2. ทำการค้นหาหรือเลือกไฟล์ที่ต้องการดูประวัติการแก้ไข

| ฐานข้อมูลระเบียบข้อบังคับ > ศูนย์บริการเทคโนโลยีสารสนเทศและการสื่อสาร                                         |        |                                 |   |          |                        |  |
|----------------------------------------------------------------------------------------------------|--------|---------------------------------|---|----------|------------------------|--|
| 0                                                                                                    | $\Box$ | ชื่อ 🗸                          |   | ประเภท 🗸 | สถานะ 💛                |  |
| 0                                                                                                    |        | นโยบายการให้บริการและการใช้งา 🖻 | : | ประกาศ   | ประกาศใช้งาน/บังคับใช้ |  |
| งวั<br>กล่องกาเครื่องหมายสำหรับ นโยบายการให้บริการและการใช้งานระบบเทคโนโลยีสารสนเทศให้มีความมั่นคงปลอดภัย.pdf |        |                                 |   |          |                        |  |

4.3. ที่ท้ายชื่อไฟล์ให้คลิกที่ปุ่ม ...

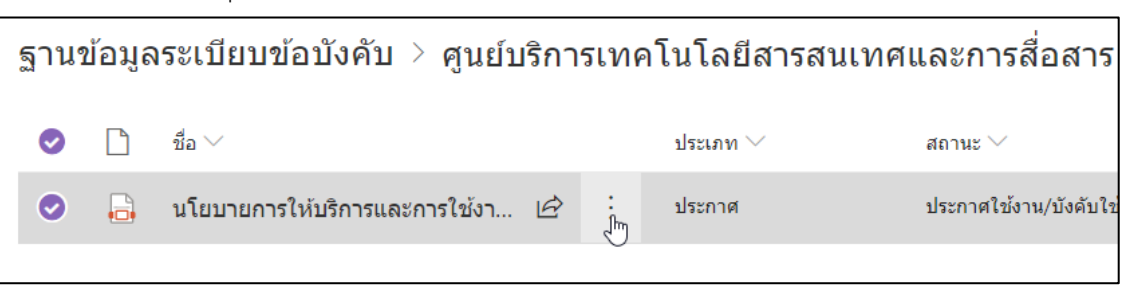

4.4. ทำการเลือกเมนูย่อย ประวัติเวอร์ชัน

| ย้ายไปยัง             |   |
|-----------------------|---|
| คัดลอกไปยัง           |   |
| ประวัติเวอร์ชัน<br>๙๒ |   |
| <br>แจ้งเดือนฉัน      |   |
| เพิ่มเดิม             | > |

4.5. ระบบจะแสดงรายการแก้ไขไฟล์เอกสาร

| ประวัติเวอร์ชัน   |                                      |                             |                  |                |          |
|-------------------|--------------------------------------|-----------------------------|------------------|----------------|----------|
| ลบเวอร์ชันทั้งหมด |                                      |                             |                  |                |          |
| <u>หมายเลข</u> ∔  | ปรับเปลี่ยนเมื่อ                     |                             | ปรับเปลี่ยนโดย   | ขนาด           | หมายเหตุ |
| 2.0               | 29/6/2562 18:31                      |                             | Phonrob Sawasdee | 242.9 กิโลไบต์ | ทดสอบ    |
|                   | ประเภท<br>ปี พ.ศ.<br>ประกาศ ณ วันที่ | ประกาศ<br>2561<br>21/3/2561 |                  |                |          |
| 1.0               | 29/6/2562 18:27                      |                             | Phonrob Sawasdee | 242.9 กิโລไบต์ |          |
|                   | สถานะ                                | ประกาศใช้งาน/บังคับใช้      |                  |                |          |
|                   |                                      |                             |                  |                |          |